Module 11 PoCoTo: Practice

#### Florian Fink

Centrum für Informations- und Sprachverarbeitung (CIS) Ludwig-Maximilians-Universität München (LMU)

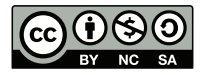

2015-09-15

## Preparations

## Downloading and installing PoCoTo

- download the binary distribution of PoCoTo: ocrcorrection.zip
- this will download a zipped archive file ocrcorrection.zip.
- extract (unzip) this archive to a convenient place somewhere in your user directory
- this will create a folder ocrcorrection
- in the folder ocrcorrection/bin, identify the appropriate executable for your operating system:
  - MS Windows: either ocrcorrection.exe or ocrcorrection64.exe
  - otherwise it is the file ocrcorrection
- if you like, you can create a link to the executable of the correction tool on your desktop:
  - drag and drop the executable from your file explorer onto your desktop
  - use the operation link from here if asked what to do with the file

#### Download the practice data

- download the following zip files: 1668-Hobbes-Leviathan.zip and 1841-DieGrenzboten.zip
- extract (unzip) the archives
- identify the contents of the archives:
  - abbyy-xml contains Abbyy XML formatted OCR output
  - tess-hocr contains Tesseract hOCR formatted OCR output
  - tif contains the image files
  - gt contains ground truth
  - abbyy-txt, tess-txt contain OCR output in pure text format (no annotations)

## Starting PoCoTo

- before you start the application, make sure that the Java Runtime Environment (jre) is installed on your system
- to start the application, just double click on either the executable or on the link on your desktop
- PoCoTo's splash screen should open and after a while, PoCoTo's main GUI will be seen

# Working with PoCoTo

## Creating a new project

- PoCoTo is described in detail in the manual which may be consulted for any questions
- First we will create a project using Abbyy XML data
- Click to file -> new project to open the project wizard
  - project name field: e.g. grenzboten-abbyy
  - project path: navigate to the directory of your XML data
  - note the 3 created files and look up their meaning in the manual
- Click next:
  - OCR Input: choose the directory containing the abbyy-xml files
  - Input type: in this case, ABBYY XML
  - Encoding: this should normally be set to UTF-8
- Click next:
  - Img Dir: choose the directory containing the tif files

## Creating a new project (cont'd)

- Click finish
- now your directory structure should look like the image below!

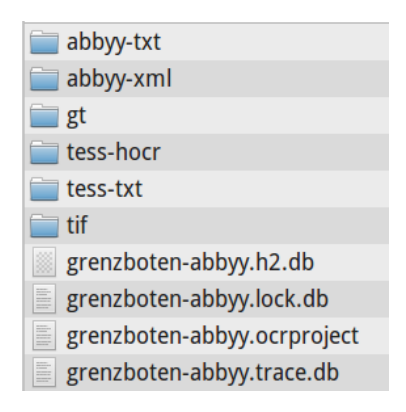

### Page navigation and error correction

- Try to find an OCR error on any page but the first.
- Try to correct the OCR error.
- What is the most common error in the project?
- How can you examine the most common errors?
- How can you fix all those errors at once?
- After you have fixed all these errors, how do you save your work?

## Creating another project using hOCR data

- Let's create another project using the hOCR files.
- Which directory should you choose for OCR Input?
- What kind of Input type should you select?
- What directory should you choose for Img Dir?
- Your directory structure should look like the image.

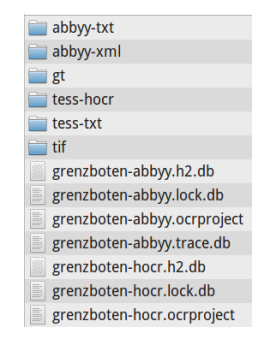

## Comparing two projects

- What is the striking difference between the Abbyy Project and the hOCR Project?
- Try to find an OCR error on any page but the first.
- Try to correct the OCR error.
- Ok, now lets switch back to the Abbyy Project:
  - goto file -> recent project
  - select the project name of your Abbyy project

## Ordering a document profile

- Try to order a document profile for the document's language:
  - Click to profiler -> order document profile.
  - In the window that opens up select the language of your document.
  - Click 0k and start the profiling.
- After the profiler has finished, what is the most common *error pattern* (e.g., n -> u)
- How do you correct this error pattern?

## Measuring your correction effort

- let's compare the error rate of your pages before and after correction
- before correction (with provided text files):

```
for i in gt/*.gt.txt; do j='basename $i';
echo $j; ocrevalutf8 accuracy $i tess-txt/"${j/.gt.txt/.tess.txt}"
> tess-txt/"${j/.gt.txt/.acc}"; done
```

• build a summary report:

cd tess-txt
accsum \*.acc > accum
more accsum

- now export your project (File -> Export -> as plain text, one file per page) to a new directory (e.g., tess-corr) and apply the same procedure as above
- how many errors have been fixed?
- exporting your project as text files *before* correction, you can get the baseline (this is already provided as separate OCR output)

#### Books and sources

- for further experimentation, some book excerpts (ca. 100 pages each) can be found in the data directory of this workshop
  - preprocessed page images
  - ground truth (incomplete for Hobbes and Zonaras)
  - OCR output from ABBYY and Tesseract
- sources for the scans of complete volumes are given below
- many thanks to Kay Würzner (Grenzboten), Federico Boschetti (Zonaras) and Haide Friedrich-Salgado (Hobbes) for providing us with ground truth
- Goethe: Wahlverwandtschaften, vol. 1, 1809
  - Text in Deutsches Textarchiv
- Die Grenzboten, 1841
- Hobbes: Leviathan, Latin edition, 1668
- Zonaras: Epitome historiarum, 1870

## Thanks for your attention!